## Widget Be Alert

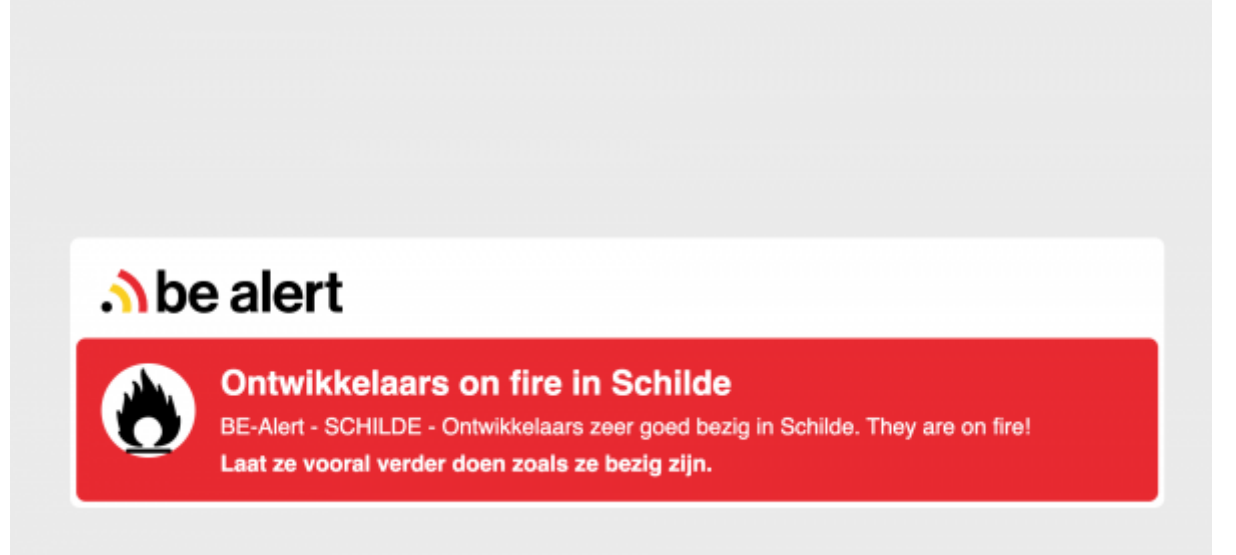

## Access link

http://widgets.zebrix.net/ in the news tab

### Specificities

The BeAlert widget allows you to broadcast on your screens the alerts issued by the Belgian government for the safety of its citizens. For more information, please visit www.be-alert.be. The alerts are broadcasted on the concerned geographical areas. So, to broadcast the right alerts on the right screens in the right areas, you need to determine the gps position of the screen (longitude, latitude) via the widget.

**On the site:** www.coordonnées-gps.fr You can get the GPS coordinates of your screen, from the postal address of the company where your screen is physically located.

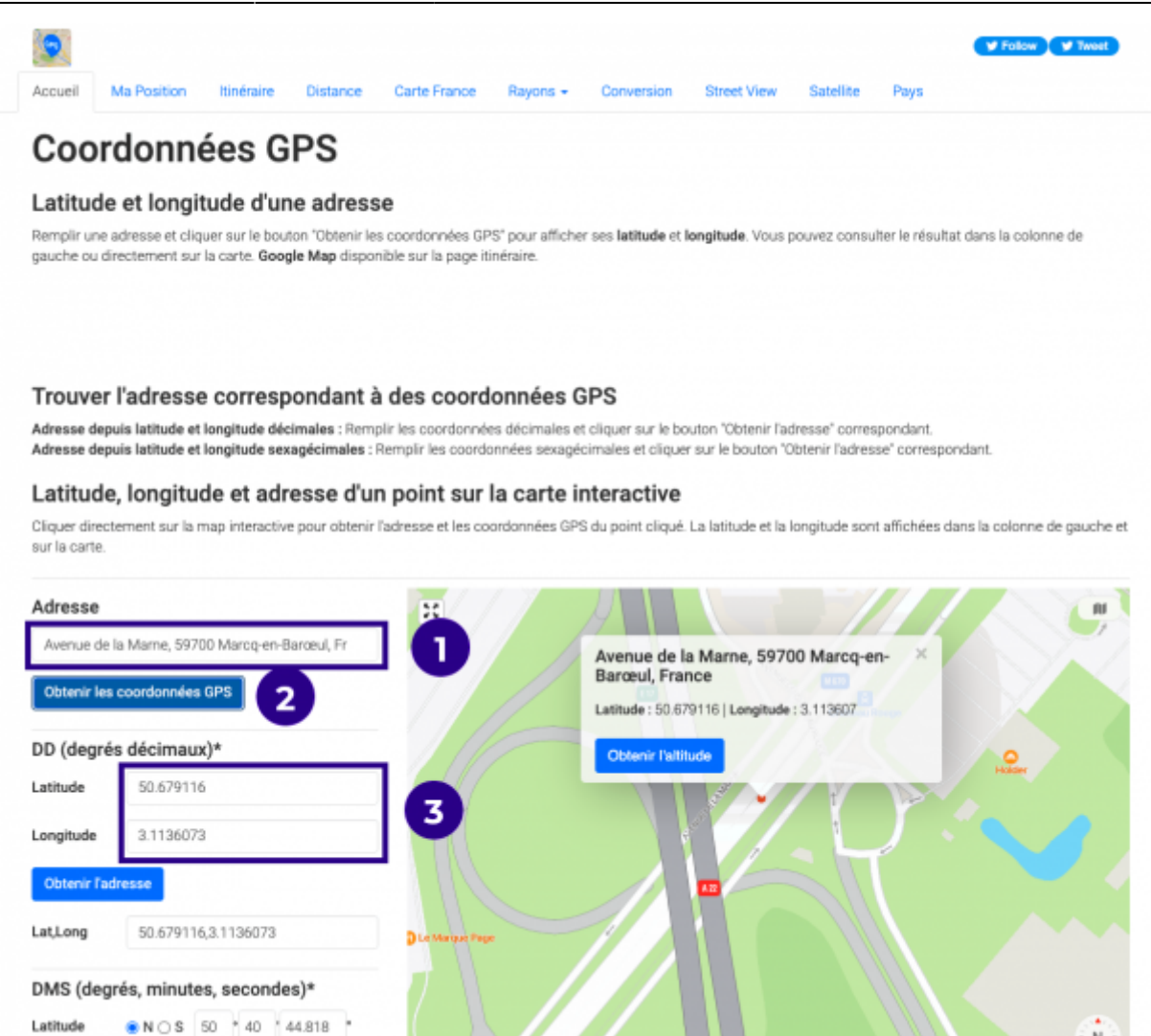

- 1 Enter the mailing address where the display is located.
- 2 Click on Get GPS Coordinates
- 3 Copy the longitudes and latitudes into the widget.

In the widget catalog

|                                                                                                    | ez votre widget :<br>Weather SocialNetwork Horoscope Covid19 InfoTrafic Compteur Movies News QRcode Quizz<br>BeAlart                                                                                                    |  |  |  |  |  |  |
|----------------------------------------------------------------------------------------------------|----------------------------------------------------------------------------------------------------|--|--|--|--|--|--|
| 1 - Choisissez votre widget :<br>Calendar Weather SocialNe                                                                                               | etwork Horoscope Covid19 InfoTrafic Compteur Movies News QRcode Quizz<br>ERMET<br>There your content<br>There your content<br>There your con |  |  |  |  |  |  |
| 2 - Prévisualisez et configurez votre -<br>Prix : Free<br>Description : Ce widget permet<br>d'afficher les alertes 'be Alert' sur le<br>territoire belge | widget :                                                                                                    |  |  |  |  |  |  |
| URL :                                                                                                    | https://widgets.zebrix.net/generic/bealert/?lon=4.351710⪫=50.850; Copier PURL                                                                                                    |  |  |  |  |  |  |
| Mon écran est connecté en https                                                                                                    | A coller dans le champ URL de la zone web de votre page zebrix                                                                                                    |  |  |  |  |  |  |
| Longitude :                                                                                                    | 4.351710 Mentions légales                                                                                                    |  |  |  |  |  |  |

Click on news and select the be-alert widget.

| 2 - Prévisualisez et configurez votre widget :                                                 |                                                                                       |                        |  |  |  |
|------------------------------------------------------------------------------------------------|---------------------------------------------------------------------------------------|------------------------|--|--|--|
| Prix : Free                                                                                    |                                                                                       |                        |  |  |  |
| Description : Ce widget permet<br>d'afficher les alertes 'be Alert' sur le<br>territoire belge |                                                                                       |                        |  |  |  |
|                                                                                                |                                                                                       |                        |  |  |  |
|                                                                                                |                                                                                       |                        |  |  |  |
|                                                                                                |                                                                                       |                        |  |  |  |
| URL :                                                                                          | https://widgets.zebrix.net/generic/bealert/?lon=4.351710⪫=50.8503                     | Copier l'URL           |  |  |  |
|                                                                                                | A collier dans le champ URL de la zone web de votre page zebrix                       |                        |  |  |  |
| Mon ecran est connecte en http                                                                 | S 🖸                                                                                   |                        |  |  |  |
| Longitude :                                                                                    | 4.351710                                                                              |                        |  |  |  |
|                                                                                                | Choisi la longitude de la ville où se trouve votre écran                              |                        |  |  |  |
| Latitude :                                                                                     | 50.850340                                                                             |                        |  |  |  |
|                                                                                                | Choisi la latitude de la ville où se trouve votre écran                               |                        |  |  |  |
| Durée d'un message :                                                                           | 10                                                                                    |                        |  |  |  |
|                                                                                                | Détemminer la durée d'affichage d'un message en seconde (si plusieurs messages sont à | afficher en même temps |  |  |  |

- 4 paste the obtained GPS coordinates in longitude and latitude respectively.
- 5 copy the widget url

Note: It is more than likely that nothing is displayed in the preview, this is normal, it simply means that for the gps coordinates entered, there is no alert for the moment. On the other hand, the duration of a message will have an effect only if several alerts are given at the same time on the same area, it is the duration of each message in alternation, from 2 messages.

Then in the CMS, create a new page.

#### In the page editor :

| create a new page             |  |
|-------------------------------|--|
| Type a name for your new page |  |
| Be Alert                      |  |
|                               |  |

Create:

• A landscape page, for landscape screens.

### ×

For an optimal display, you should add a web zone on the whole page. The display of the zone will be adapted on portrait and landscape screens. Then paste in the content area tab the url obtained in the widget catalog. Save your page.

# In the playlist tab create or edit the playlist that you will broadcast with your be alert widget Press on

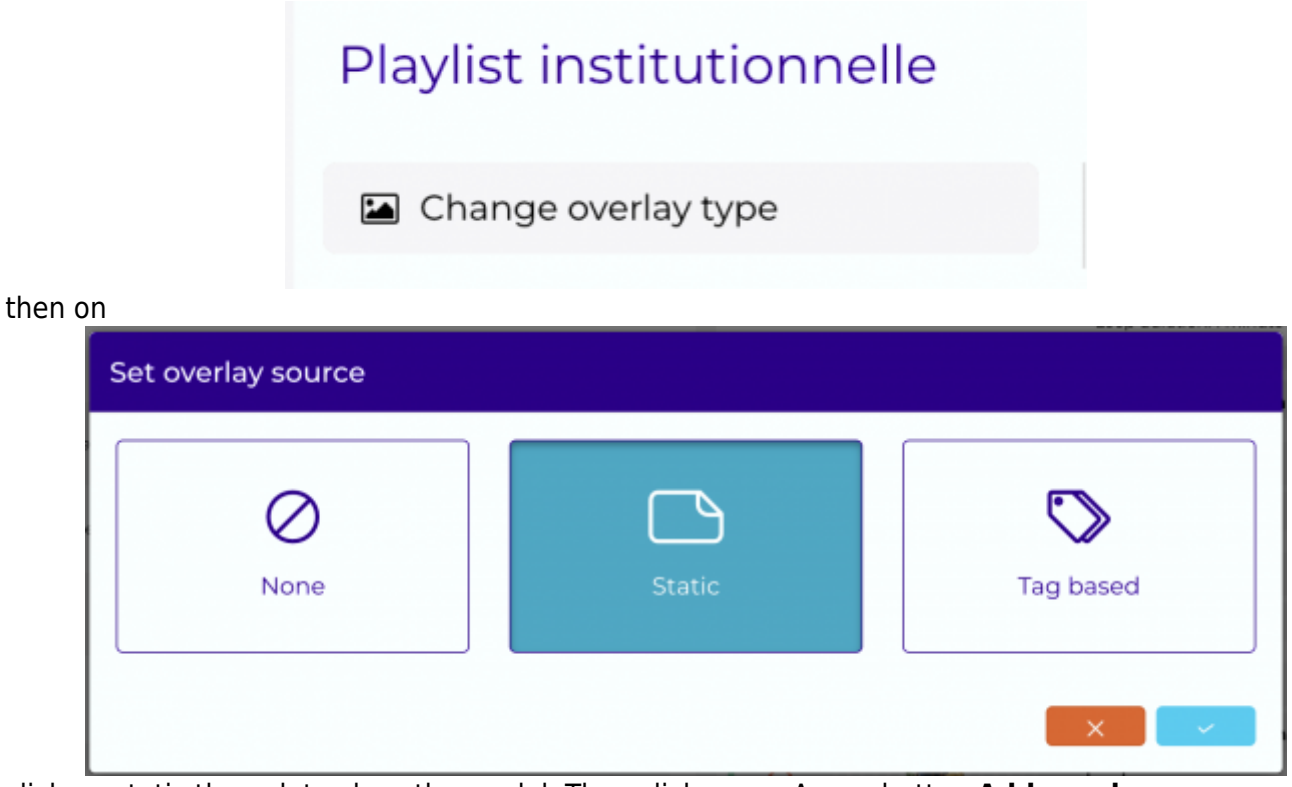

click on static then ok to close the modal. Then click **save**. A new button **Add overlay page** appears under **change overlay type** 

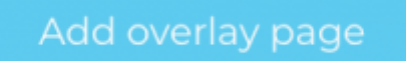

click on it, the content selection modal appears

| ▲ Search                                                                                                    | Select Content : Be Alert |                                                                                                    |                                      |                     |                                       |  |  |  |  |
|----------------------------------------------------------------------------------------------------|---------------------------|----------------------------------------------------------------------------------------------------|--------------------------------------|---------------------|---------------------------------------|--|--|--|--|
| Pages     Recent Elements <ul> <li> <ul> <li> &lt;</li></ul></li></ul> | Q :                       | Search                                                                                                    |                                      | \$                  | 쑫                                     |  |  |  |  |
| Recent Elements   Image: Second Clements   Image: Clements   Image: Image: Clements   Image: Image: I                                                                                                    |                           |                                                                                                    | D Pages                              |                     |                                       |  |  |  |  |
| Image: - com çà se fête - portrait No tag I/1/4/22 533 AM • com çà se fête - portrait   Avocat-masque anniversaire - paysage No tag I/1/4/22 533 AM • com çà se fête - portrait   Avocat-masque anniversaire - paysage No tag I/1/4/22 533 AM • com çà se fête - portrait   Image: - com çà se fête - portrait No tag I/1/4/22 533 AM • com çà se fête - portrait   Image: - com çà se fête - portrait No tag I/1/4/22 533 AM • com çà se fête - portrait   Image: - com çà se fête - portrait No tag I/1/4/22 533 AM • com çà se fête - portrait   Image: - com çà se fête - portrait No tag I/1/4/22 533 AM • com çà se fête - portrait   Image: - com çà se fête - portrait No tag I/1/4/22 533 AM • com çà se fête - portrait   Image: - com çà se fête - portrait No tag I/1/4/22 533 AM • com çà se fête - portrait   Image: - com çà se fête - portrait No tag I/1/4/22 533 AM • com çà se fête - portrait   Image: - com çà se fête - portrait No tag I/1/4/22 533 AM • com çà se fête - portrait   Image: - com çà se fête - portrait No tag I/1/4/22 533 AM • com çà se fête - portrait   Image: - com çà se fête - portrait No tag I/1/4/22 533 AM • com çà se fête - portrait   Image: - com çà se fête - portrait No tag I/1/4/22 533 AM • com çà se fête - portrait   Image: - com çà se fête - portrait No tag I/1/4/22 533 AM • com çà se fête - portrait                                                                                                    | Red                       | cent Elements                                                                                                    |                                      |                     |                                       |  |  |  |  |
| Be Alert Vidéo 3 - com çà se lête - portrait No tag Last Update *     Be Alert  No tag  11/14/22 5.33 AM   2     Vidéo 3 - com çà se fête - portrait  No tag  11/14/22 5.33 AM   2     Vidéo 1 - com çà se fête - portrait  No tag  11/14/22 5.33 AM   2     2  Citron-masque anniversaire - paysage No tag  11/14/22 5.33 AM   2     2  Avocat-masque anniversaire - paysage No tag  11/14/22 5.33 AM   2     2  Ananas-Masque anniversaire - paysage No tag  11/14/22 5.33 AM   2     2  Avocat-masque anniversaire - paysage  No tag  11/14/22 5.33 AM   2     1  Avocat-masque anniversaire - paysage  No tag  11/14/22 5.33 AM   2     1  Avocat-masque anniversaire - paysage  No tag  11/14/22 5.33 AM   2     1  Avocat-masque anniversaire - paysage  No tag  11/14/22 5.33 AM   2     1  Ingel - com çà se fête - portrait  No tag  10/11/22 3.49   2     1  Vidéo 2 - com çà se fête - portrait  No tag  10/11/22 3.34 M   2     1  Vidéo 2 - com çà se fête - portrait  No tag  10/11/22 3.34 M   2                                                                                                    |                           |                                                                                                    |                                      |                     | Ð                                     |  |  |  |  |
| Name       Tags       Last Update       *            Be Alert        No tag        1\/15/22 1:04 PM                                                                                                    |                           | Be Alert Vidéo3 - com çà se                                                                                                    | vidéo 1 - com çà se Citron-masque an | Avocat-masque a     |                                       |  |  |  |  |
| Image       No tag       11/15/22 1:04 PM ● ☆         Vidéo3 - com çà se fête - portrait       No tag       11/14/22 5:33 AM ● ☆         Vidéo1 - com çà se fête - portrait       No tag       11/14/22 5:33 AM ● ☆         Citron-masque anniversaire-paysage       No tag       11/14/22 5:33 AM ● ☆         Avocat-masque anniversaire - paysage       No tag       11/14/22 5:33 AM ● ☆         Ananas-Masque anniversaire - paysage       No tag       11/14/22 5:33 AM ● ☆         Citron-masque anniversaire - paysage       No tag       11/14/22 5:33 AM ● ☆         Image1 - com çà se fête - portrait       No tag       11/14/22 5:33 AM ● ☆         Image1 - com çà se fête - portrait       No tag       10/20/22 1:35 AM ● ☆         Vidéo2 - com çà se fête - portrait       No tag       10/12/22 3:49 PM       ● ☆                                                                                                    |                           | Name                                                                                                    | Tags                                 | Last Update         | *                                     |  |  |  |  |
| vidéo3 - com çà se fête - portrait       No tag       11/14/22 5.33 AM ● ☆         vidéo 1 - com çà se fête - portrait       No tag       11/14/22 5.33 AM ● ☆         Citron-masque anniversaire-paysage       No tag       11/14/22 5.33 AM ● ☆         Avocat-masque anniversaire - paysage       No tag       11/14/22 5.33 AM ● ☆         Ananas-Masque anniversaire - paysage       No tag       11/14/22 5.33 AM ● ☆         Citron-masque anniversaire - paysage       No tag       11/14/22 5.33 AM ● ☆         Imagel - com çà se fête - portrait       No tag       10/20/22 11:55 AM ● ☆         Vidéo2 - com çà se fête - portrait       No tag       10/11/22 3:49 PM       ◆ ☆                                                                                                    | <b>2</b> E                | Be Alert                                                                                                    | No tag                               | 11/15/22 1:04 PM    | ۲) T                                  |  |  |  |  |
| vidéo 1 - com çà se fête - portrait       No tag       11/14/22 5.33 AM ● ☆         Citron-masque anniversaire-paysage       No tag       11/14/22 5.33 AM ● ☆         Avocat-masque anniversaire - paysage       No tag       11/14/22 5.33 AM ● ☆         Ananas-Masque anniversaire - paysage       No tag       11/14/22 5.33 AM ● ☆         Citron-masque anniversaire - paysage       No tag       11/14/22 5.33 AM ● ☆         Citron-masque anniversaire-paysage       No tag       10/20/22 11:55 AM ● ☆         Image1 - com çà se fête - portrait       No tag       10/122 3:49 PM       ☆         Vidéo2 - com çà se fête - portrait       No tag       10/8/22 5:33 AM ● ☆                                                                                                    | 0 \                       | vidéo3 - com çà se fête - portrait                                                                                                    | No tag                               | 11/14/22 5:33 AM    |                                       |  |  |  |  |
| Citron-masque anniversaire-paysage       No tag       11/14/22 5.33 AM ● ☆         Avocat-masque anniversaire - paysage       No tag       11/14/22 5.33 AM ● ☆         Ananas-Masque anniversaire - paysage       No tag       11/14/22 5.33 AM ● ☆         Citron-masque anniversaire - paysage       No tag       11/14/22 5.33 AM ● ☆         Citron-masque anniversaire - paysage       No tag       10/20/22 11:55<br>AM       ◆ ☆         Image1 - com çà se fête - portrait       No tag       10/11/22 3:49<br>PM       ● ☆         Vidéo2 - com çà se fête - portrait       No tag       10/8/22 5:33 AM ● ☆                                                                                                    |                           | vidéo 1 - com çà se fête - portrait                                                                                                    | No tag                               | 11/14/22 5:33 AM    | <ul> <li></li></ul>                   |  |  |  |  |
| Avocat-masque anniversaire - paysage       No tag       11/14/22 5:33 AM ● ☆         Ananas-Masque anniversaire-paysage       No tag       11/14/22 5:33 AM ● ☆         Citron-masque anniversaire-paysage       No tag       10/20/22 11:55 AM ● ☆         Image1 - com çà se fête - portrait       No tag       10/11/22 3:49 PM         Vidéo2 - com çà se fête - portrait       No tag       10/8/22 5:33 AM ● ☆                                                                                                    |                           | Citron-masque anniversaire-paysage                                                                                                    | No tag                               | 11/14/22 5:33 AM    |                                       |  |  |  |  |
| Ananas-Masque anniversaire-paysage       No tag       11/14/22 5:33 AM ● ☆         Citron-masque anniversaire-paysage       No tag       10/20/22 11:55       ▲         Image1 - com çà se fête - portrait       No tag       10/11/22 3:49       ● ☆         Vidéo2 - com çà se fête - portrait       No tag       10/8/22 5:33 AM ● ☆                                                                                                    |                           | Avocat-masque anniversaire - paysage                                                                                                    | No tag                               | 11/14/22 5:33 AM    |                                       |  |  |  |  |
| Citron-masque anniversaire-paysage       No tag       10/20/22 11:55<br>AM       AM         Image1 - com çà se fête - portrait       No tag       10/1/22 3:49<br>PM       ● ☆         Vidéo2 - com çà se fête - portrait       No tag       10/8/22 5:33 AM       ● ☆                                                                                                    |                           | Ananas-Masque anniversaire-paysage                                                                                                    | Notag                                | 11/14/22 5:33 AM    | æά                                    |  |  |  |  |
| Image1 - com çà se fête - portrait     No tag     10/11/22 3:49<br>PM     ⊕ ☆       Vidéo2 - com çà se fête - portrait     No tag     10/8/22 5:33 AM     ⊕ ☆                                                                                                    |                           | °itron-masque anniversaire-navsage                                                                                                    | No tag                               | 10/20/22 11:55      | a .                                   |  |  |  |  |
| Imagei - com ça se rete - portrait     No tag     PM     ② ♀       Vidéo2 - com çà se fête - portrait     No tag     10/8/22 5:33 AM     ③ ♀                                                                                                    |                           | and a second second sec | No tag                               | AM<br>10/11/22 3:49 | е н<br>е н                            |  |  |  |  |
| □ VidéoZ - com çà se fête - portrait No tag 10/8/22 5:33 AM @ ☆                                                                                                    | 0 '                       | magei - com ça se fête - portrait                                                                                                    | No tag                               | PM                  | 1 I                                   |  |  |  |  |
|                                                                                                    |                           | vidéo2 - com çà se fête - portrait                                                                                                    | No tag                               | 10/8/22 5:33 AM     | <ul><li> <ul><li></li></ul></li></ul> |  |  |  |  |
|                                                                                                    |                           |                                                                                                    |                                      | None                | ~                                     |  |  |  |  |

Choose your beAlert page in the list, click on Ok and then save your playlist BeAlert will automatically appear on your screen over your playlist on a third of the page, if an alert is declared.

Translated with www.DeepL.com/Translator (free version)

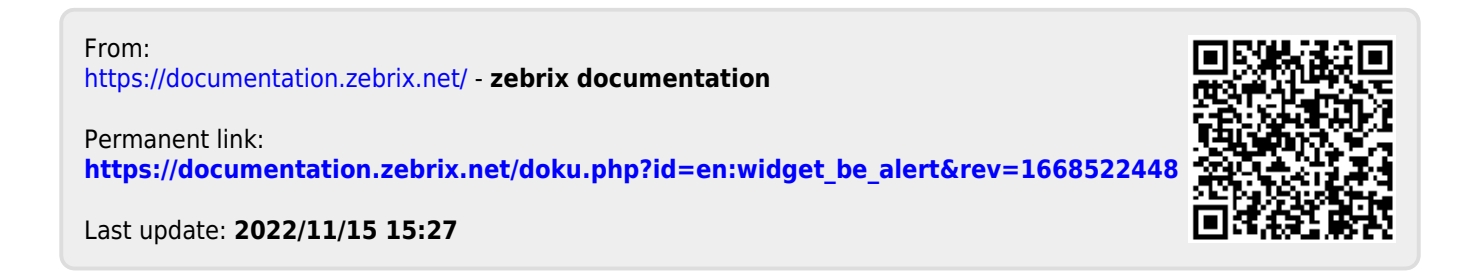